### Steps for Scanning a QR Code to Access the School Experience Survey

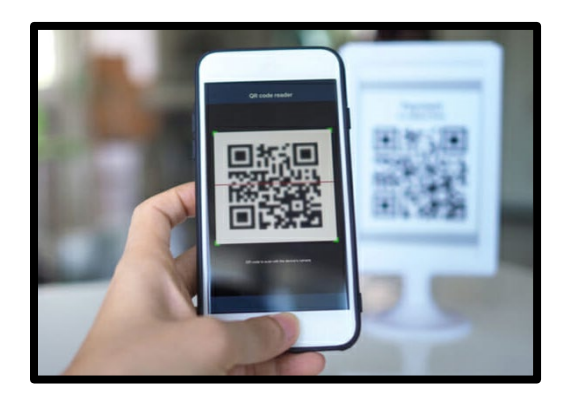

### For iPhone (iOS 11 and later):

- 1. Open the **Camera** app.
- 2. Point the camera at the QR code.
- 3. Ensure the QR code appears within the frame and stays in focus.
- 4. When the QR code is detected, a notification will pop up at the top of the screen.
- 5. Tap the notification to open the link or information associated with the QR code.

### For Android:

- 1. Open the Camera app (on most newer phones).
- 2. Point the camera at the QR code.
- 3. Make sure the code is in focus.
- 4. A notification or prompt will appear once the QR code is detected.
- 5. Tap the notification to open the link or information related to the QR code.

# If Your Phone Doesn't Support QR Code Scanning with the Camera:

If your camera app doesn't automatically scan QR codes, you can use a third-party QR code scanner app:

- 1. Download a QR code scanner app from your app store (e.g., "QR Code Reader").
- 2. Open the app and follow the instructions to scan the code.

# Let us know if you need any additional help!

Email: <u>SchoolExperienceSurvey@lausd.net</u>

Phone: (213) 241-5600